# Manuál pro tazatele pro práci s aplikací Interviewer

Verze manuálu 1.4

## 1. Obecné

### 1.1 Notebooky

Pro sběr dat se používají notebooky značek IBM a HP. Všechny notebooky jsou stejně nakonfigurované, se stejným programovým vybavením. Na všech noteboocích jsou nainstalované programy pro otevírání a vytváření dokumentů (OpenOffice) a program pro sběr dat (Interviewer). Všechny notebooky mají přednastavený prohlížeč Internet Explorer.

## 1.2 Hesla

Po zapnutí notebooku je třeba zadat heslo **scac** (při psaní není vidět zadávaná písmena – nelekejte se, je to tak v pořádku) a enter (obrázek 1a).

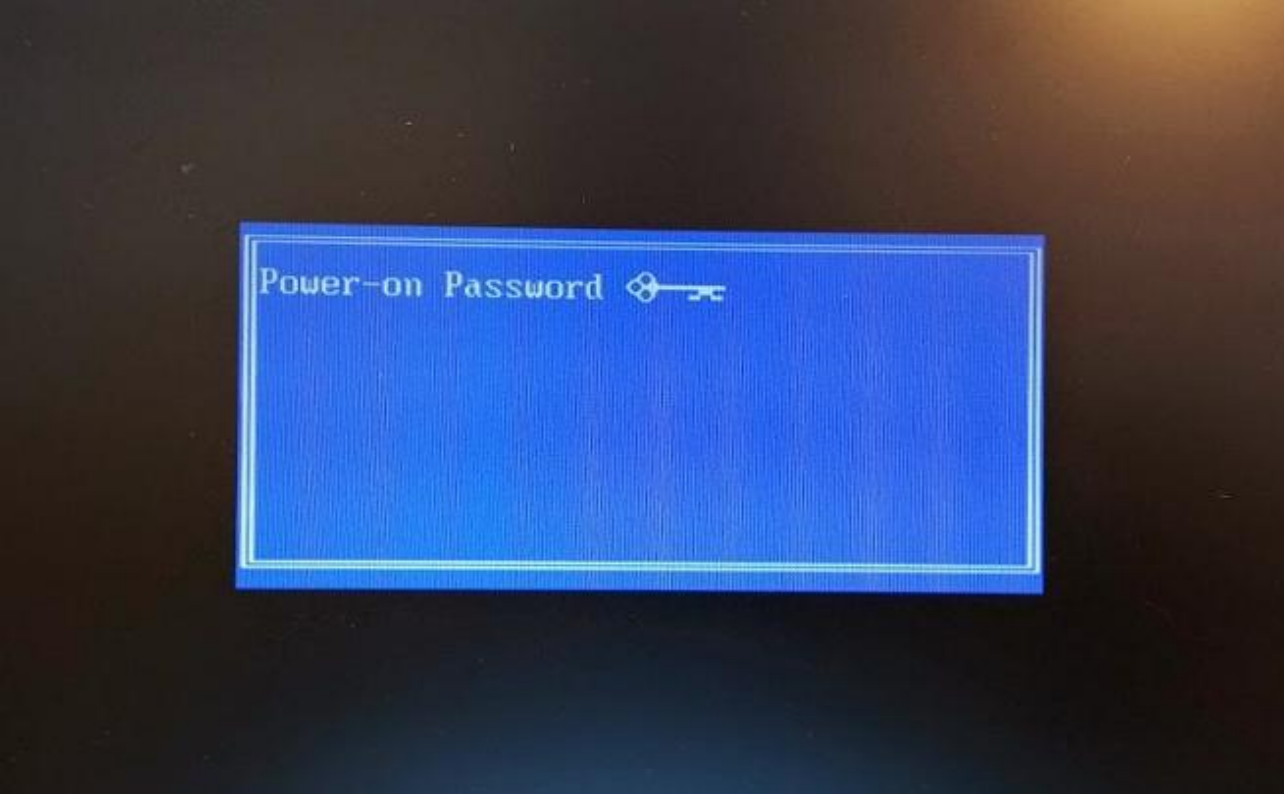

obrázek 1a: zadávání hesla ke spuštění notebooku

Při správném zadání hesla se zobrazí text "ok" a notebook se dále spustí normálně (obrázek 1b).

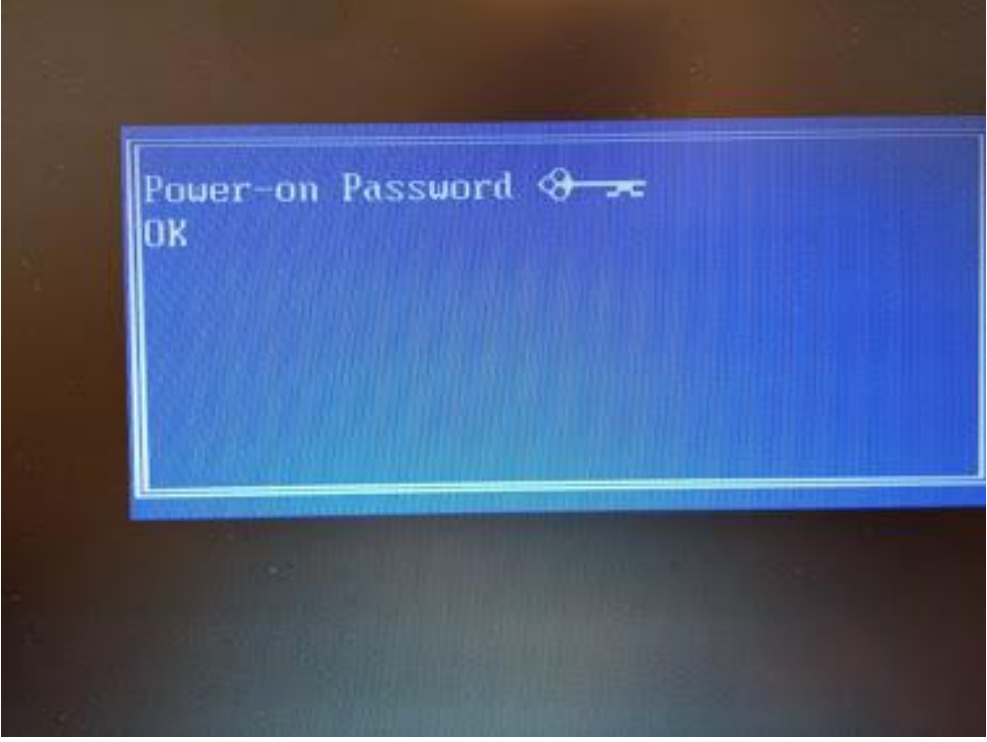

Obrázek 1b: správně zadané heslo

Při špatném zadání hesla se zobrazí chyba a je potřeba zadat heslo znovu (obrázek 1c).

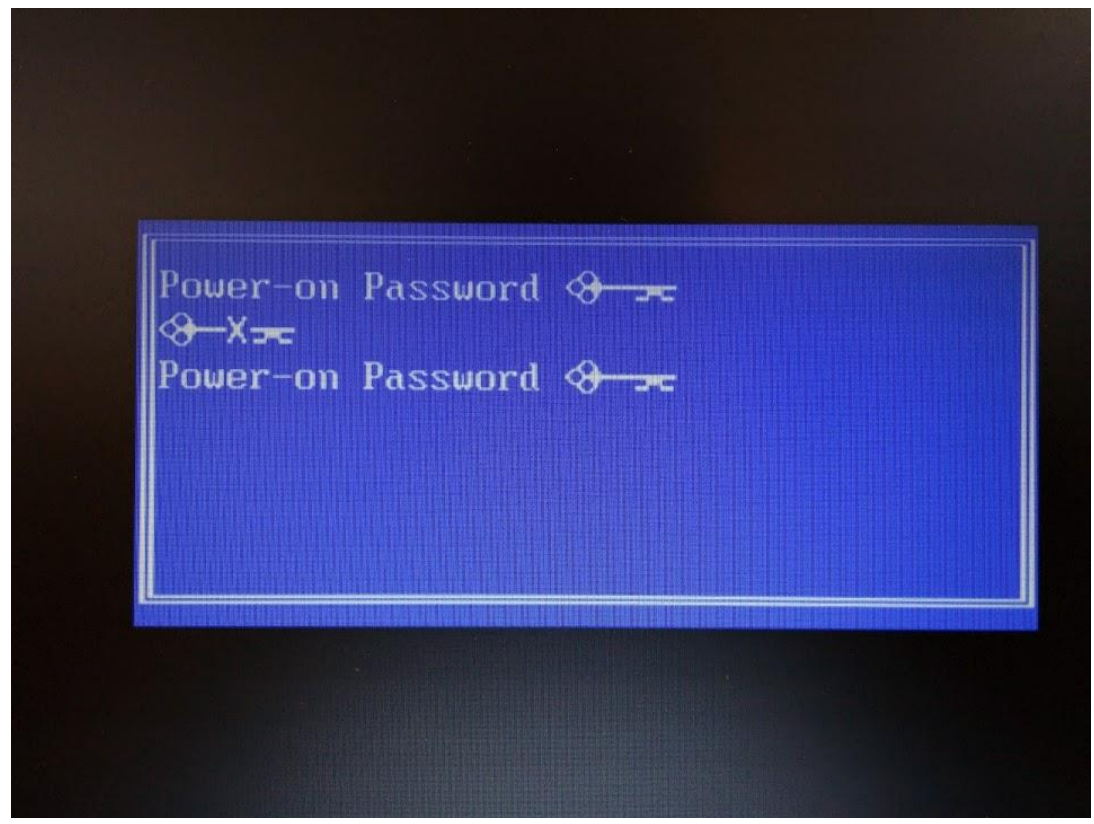

obrázek 1c: špatně zadané heslo

Jak přibližně vypadá plocha je vidět na Obrázku 1. Plochy na různých počítačích se mohou lišit v rozložení ikon.

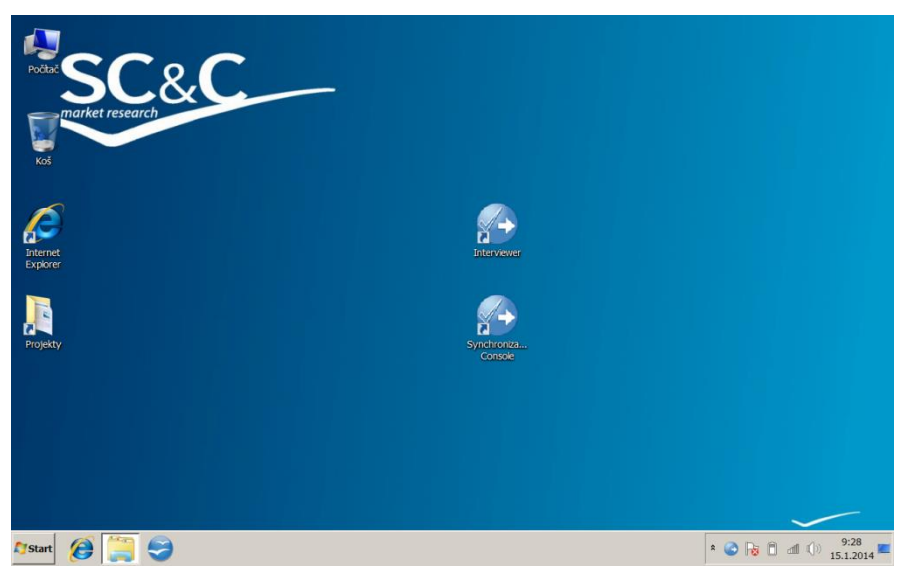

Obrázek 1: Plocha notebooku

**Odhlášený uživatel CAPI – heslo "capi":** v případě, že odhlásíte uživatele, nebo je notebook probuzen z režimu spánku či hibernace (viz foto), notebook požaduje heslo pro uživatele "CAPI". Heslo je shodné, tedy "capi" (malá písmena).

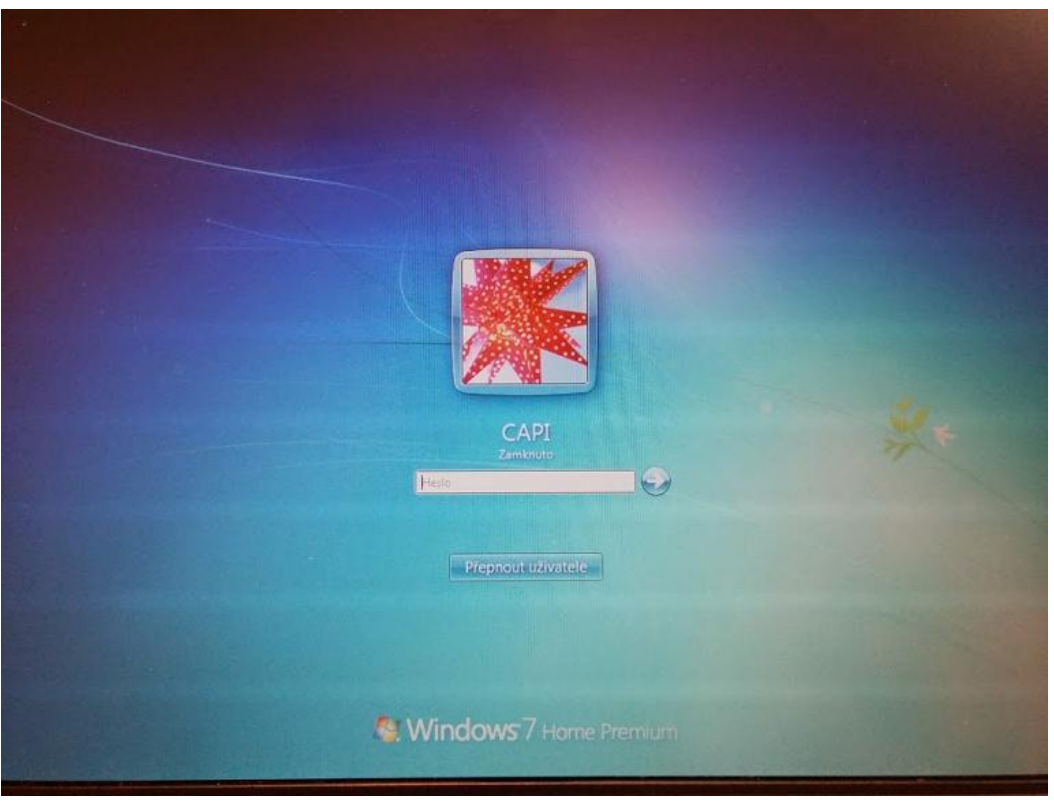

Foto: obrazovka s odhlášeným uživatelem capi

## 2. Nastavení zobrazení

U notebooků je možné měnit zobrazení, abyste si zvětšili písmena. U projektu ISSP\_14 je nicméně potřeba, aby zobrazení zůstalo normální. Než začnete dotazovat, proveďte prosím základní kontrolu: Klikněte pravým tlačítkem myši kdekoli na obrazovce viz Obrázek 2.

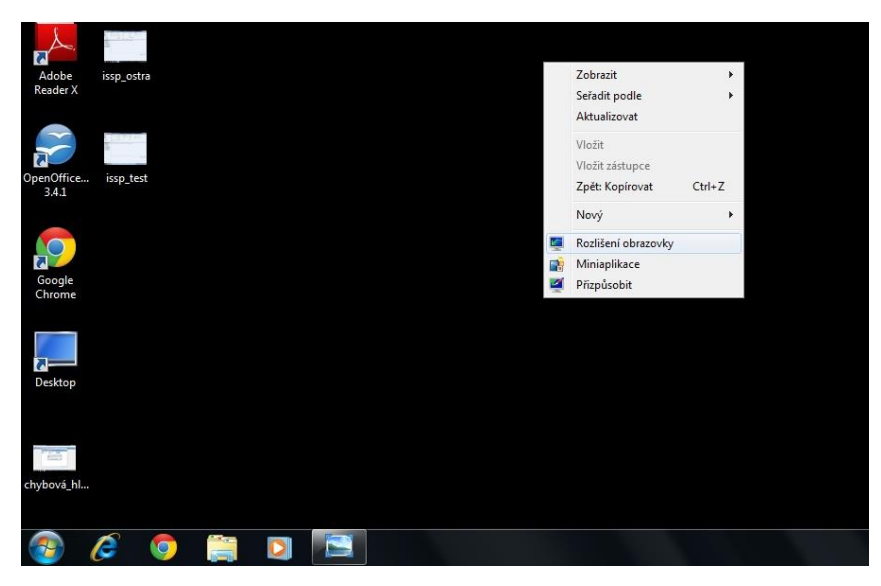

Obrázek 2: Nabídka úpravy plochy a zobrazení

Následně vyberte z nabídky možnost **Rozlišení obrazovky** poklikem myši a vyberte z nabídky psané modrým písmem **"Zvětšit nebo zmenšit text a další položky".** 

| ocitac       | participant |          |                                                        |                                                                                                    |                |                            |          |
|--------------|-------------|----------|--------------------------------------------------------|----------------------------------------------------------------------------------------------------|----------------|----------------------------|----------|
| DŠ           | bez_partici | <u>.</u> | <ul> <li>Vzhled a přízp</li> </ul>                     | oůsobení 🕨 Zobrazení 🕨 Rozlišení zobraze                                                               | ní 🔻 😽         | Prohledat Ovládaci panely  | <u>р</u> |
|              |             |          | Změnit zo                                              | obrazení na monitoru                                                                                   |                |                            |          |
| obe<br>der X | issp_ostra  |          |                                                        |                                                                                                    |                | Rozpoznat<br>Identifikovat |          |
| office       | issp_test   |          | Zobrazení:<br>Rozlišení:                               | 1. Monitor přenosného počítače 🔹<br>1280 × 800 (doporučeno) 🔹                                          |                |                            |          |
|              |             |          | Orientace:                                             | Na šiřku 🔻                                                                                             |                | Upřesnit nastavení         |          |
| gle<br>me    |             |          | Připojit se k p<br><u>Zvětšit nebo</u><br>Jaké nastave | projektoru (nebo stiskněte kombinaci kláves<br>zmenšit text a další položky<br>ní monitoru mám zvolit? | <b>Ay</b> + P) |                            |          |
| op           |             |          |                                                        |                                                                                                    | ОК             | Storno Použít              |          |
| á bl         |             |          |                                                        |                                                                                                    |                |                            |          |
| 'a_ni        |             |          |                                                        |                                                                                                    |                |                            |          |
|              | 6 🧕         |          |                                                        |                                                                                                    |                |                            | c        |

Obrázek 3: Možnost

Zvětšit nebo zmenšit text a další položky

Následně vyberte možnost **Menší – 100 % (výchozí)** a klikněte na tlačítko Použít viz Obrázek 4.

| Počítač             | participant                                                                                                    |   |                                                    |                                                                                       |                                                          |                             |        |
|---------------------|----------------------------------------------------------------------------------------------------|---|----------------------------------------------------|---------------------------------------------------------------------------------------|----------------------------------------------------------|-----------------------------|--------|
| (3)                 |                                                                                                    |   | 🔁 🕥 – 📧 🕨 Ovládací panely                          | <ul> <li>Vzhled a přizpůsobení </li> </ul>                                            | - 4 Prohledi                                             | at Ovládací panely          | ×<br>p |
| Koš                 | bez_partici                                                                                                    |   | Hlavní ovládací panel                              | Usnadnit čtení textu na obrazove                                                      | ce                                                       |                             | 0      |
| L.                  |                                                                                                    |   | Upravit rozlišení<br>Upravit jas                   | Výběrem jedné z těchto možností můžete<br>jen dočasně zvětšit část obrazovky, použijt | změnit velikost textu a další<br>e nástroj <u>Lupa</u> . | položky na obrazovce. Chcet | e-li   |
| Adobe<br>Reader X   | issp_ostra                                                                                                    | 6 | Kalibrovat barvy Změnit nastavení zobrazení        | Menší – 100 % (výchozí)                                                               | Náhled                                                   |                             |        |
|                     | a contraction of the second second se |   | Připojit se k projektoru<br>Upravit text ClearType | 💿 Střední – 125 %                                                                     |                                                          |                             |        |
| OpenOffice<br>3.4.1 | issp_test                                                                                                    |   | Nastavit vlastní velikost textu<br>(dpi)           |                                                                                       |                                                          |                             |        |
| $\mathbf{O}$        |                                                                                                    |   |                                                    |                                                                                       |                                                          | Použit                      |        |
| Google<br>Chrome    |                                                                                                    |   |                                                    |                                                                                       |                                                          | 1 Oblic                     | -      |
|                     |                                                                                                    |   |                                                    |                                                                                       |                                                          |                             |        |
| Desktop             |                                                                                                    |   | Via tali i                                         |                                                                                       |                                                          |                             |        |
|                     |                                                                                                    |   | viz take<br>Individuální nastavení                 |                                                                                       |                                                          |                             |        |
| E223                |                                                                                                    |   | Zařízení a tiskárny                                |                                                                                       |                                                          |                             |        |
| chybová_hl          |                                                                                                    |   |                                                    |                                                                                       |                                                          |                             |        |
|                     |                                                                                                    |   |                                                    |                                                                                       |                                                          |                             |        |
| <b>1</b>            | 6 🧔                                                                                                    |   |                                                    |                                                                                       |                                                          |                             | CS     |

Obrázek 4: Nastavení Usnadnit čtení textu na obrazovce – Menší – 100 % (výchozí)

## 3. Spuštění aplikace Interviewer

Odkaz na aplikaci naleznete uprostřed plochy (viz Obrázek 1). Po zapnutí se Vás aplikace zeptá na přihlašovací údaje (Obrázek 5).

TIP:

Přihlašovací jméno a heslo (anglicky User name a Password) jsou následující: User name: Vaše tazatelské číslo Password: scac+ váš rok narození (např. lidé narození v roce 1970 mají password: scac1970).

| Please enter your l | ogin details: |
|---------------------|---------------|
| Login to:           | dimensions    |
| User name:          |               |
| Password:           |               |
|                     | Login Cancel  |

Obrázek 5: Přihlášení

## 3. Práce v Intervieweru

### 3.1. Project List – seznam projektů

V případě, že je Váš notebook sesynchronizovaný (pokud není, postupujte podle kapitoly **3.7 Synchronizace** nebo kontaktujte pro 1. synchronizaci IT podporu), nabídne Vám program projekty, které jsou pro Vás k dispozici k dotazování – okno se jmenuje **Project List** viz Obrázek 6.

V okně byste měli vidět několik projektů. Z nich Vás zajímají pouze dva, které mají v názvu zkratku **Beauty** – jeden je určený k testování (název obsahuje slovo TEST, případně TEST\_fin s testovými dotazníky) a druhý ke sběru dat.

Cokoliv vyplníte do testového dotazníku, **nebude** započítáno do Vaší práce. Dotazník omylem vyplněný pod testovým projektem nelze automaticky přesunout do správného projektu a pod správné ID, proto si vždy zkontrolujte, zda otevíráte projekt, který chcete. Na Obrázku 7 je vidět, že po označení projektu (jednou kliknout levým tlačítkem myši na vybraný projekt) se Vám zobrazí podrobnosti. Většina z nich není pro uživatele důležitá, ale najdete zde i počet kompletních dotazníků a dotazníků pozastavených (údaj **Completed Interviews** a **Suspended Interviews**).

Vybraný projekt otevřete buď dvojím poklepáním na jeho ikonku levým tlačítkem myši, nebo označením a kliknutím na tlačítko **Open** v pravém dolním rohu okna.

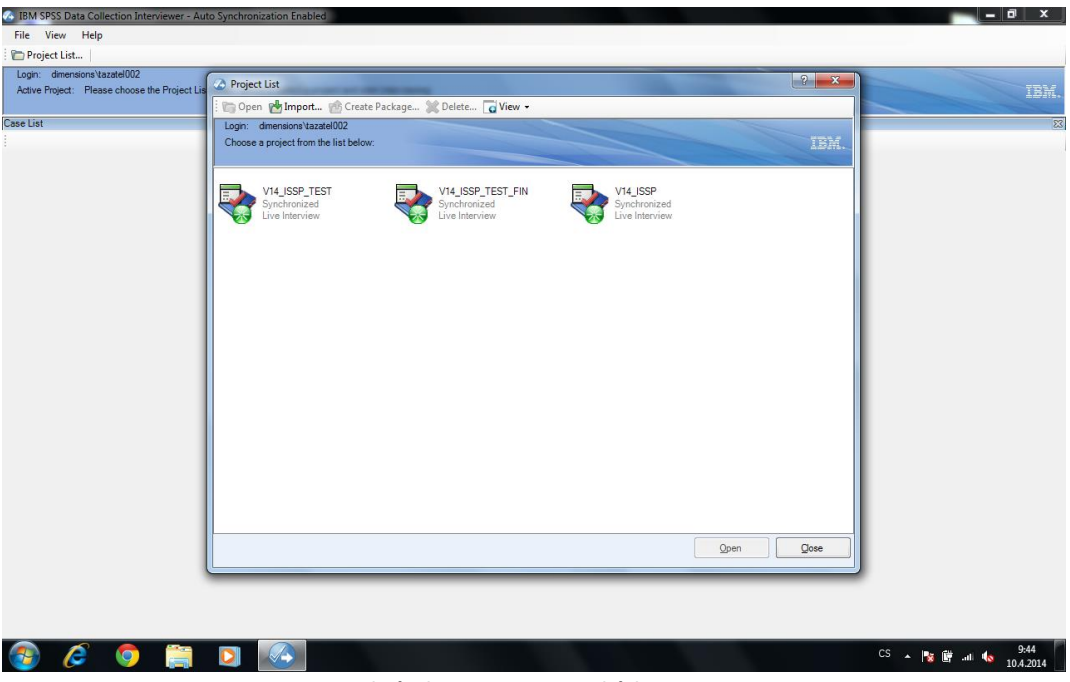

Obrázek 6: Project List, ukázka ISSP

| Login: dimensions/tazatel002<br>Active Project: Please choose the Project Lis | Project List                                                                                                    | ? ×                                                                                                    |
|-------------------------------------------------------------------------------|----------------------------------------------------------------------------------------------------|----------------------------------------------------------------------------------------------------|
|                                                                               | 🗄 🍘 Open 🖓 Import 🔞 Create Package 💥 Delete 🔽 View 🗸                                                                          |                                                                                                    |
| ase List                                                                      | Login: dimensions'tazatel002<br>Choose a project from the list below:                                                         | IEK                                                                                                    |
|                                                                               |                                                                                                    | Project Information 3                                                                                                    |
|                                                                               | Synchronized<br>Live Interview<br>Weight Street<br>Vive Interview<br>Vive Interview<br>Vive Interview<br>Metadata Version: 13 | Description: ostf verze dotzniku<br>ISSP<br>Cluster, finerations<br>Loss Method: Synchronization:<br>10.4.2014 145338<br>Lass AutorestU Synchronization:<br>10.4.2014 145338<br>Cereit A 2014 145536<br>Cereit A 2014 145530<br>Completed Interviews: 0<br>Suspende Interviews: 2<br>Total Participants: 11<br>Completed Interviews: 0<br>Fresh Participants: 0<br>Fresh Participants: 4 |
|                                                                               |                                                                                                    |                                                                                                    |

Obrázek 7: Podrobnosti vybraného projektu, ukázka ISSP

Pokud podrobnosti projektu nevidíte, nemáte tuto možnost nastavenu, ale nemusíte se tím trápit, na funkčnost programu to nemá vliv.

### 3.2. Case List – seznam dotazníků

Po otevření projektu se Vám zobrazí okno **Case List** – seznam dotazníků, viz Obrázek 8. Jde o příklad, kde je již jeden dotazník rozpracovaný a u druhého je domluvena schůzka na 10. 4. 2014 ve 13:00 hodin.

#### Obrázek 8: Dva dotazníky v různých stavech

| 🐼 IBM SPSS Dat                   | a Collection Interviewer | - Auto Synchroniza | ation Disabled    |     |             |              |           |     |      |           |         |            |            |           | i x     |
|----------------------------------|--------------------------|--------------------|-------------------|-----|-------------|--------------|-----------|-----|------|-----------|---------|------------|------------|-----------|---------|
| File View                        | Case Workflow H          | elp                |                   |     |             |              |           |     |      |           |         |            |            |           |         |
| Project List.                    | .   New Participant      | Start Case   Entry | Mode Live Intervi | ew  | - 🖓 Filte   | er 👻 Clear F | ilter     |     |      |           |         |            |            |           |         |
| Login: dimens<br>Active Project: | ions\tazatel002          |                    |                   |     |             |              |           |     |      |           |         |            |            |           | IBM.    |
| Case List                        |                          |                    |                   |     |             |              |           |     |      |           |         |            |            |           | 233     |
| Filter                           |                          |                    |                   |     |             |              |           |     |      |           |         |            |            |           |         |
| ld                               | AppointmentTime          | Comments           | CallOutcome       | SMP | adresa_dim  | mesto_dim    | cislo_pop | BYT | KISH | resp_imen | telefon | pocet_bytu | BYT_vybran | pocet_oso | Kish_vy |
| → test_3                         | 10.4.2014 13:00:00       | Call outcome cho   | Canceled          | 999 | Testová 257 | Testov       | 257       | 1   | 4    | Břéťa     |         | 2          | 1          | 1         | 1       |
| 🧼 test_5                         |                          | Call outcome cho   | PrerusenyDotazni  | 999 | Testová 260 | Testov       |           | 1   | 6    | Vašík     |         | 1          | 1          | 2         | 1       |

Seznam dotazníků má několik sloupců pro Vaši lepší orientaci v dotaznících – na obrázku 8 je například:

ID – identifikační číslo domácnosti, respektive respondenta

AppointmentTime – den a hodina, na kdy je domluvena schůzka s respondentem

Comments – historie návštěv zapsaná k jednotlivým případům – více viz kapitola 3.6

Call outcome – poslední stav dotazníku

Podle typu projektu mohou být vidět i další sloupce. U ISSP je to zejména:

SMP (sampling point) – číslo lokality

adresa\_DIM – ulice, psáno bez háčků

město\_DIM – město, psáno bez háčků

číslo\_pop – číslo popisné

BYT – číslo vybraného bytu

KISH – číslo Kishovy tabulky, podle níž bude vybrán respondent

resp\_jmeno – jméno respondenta

### 3.4. Popis hlavní nabídky a rychlých ikon

Na Obrázku 9 je hlavní lišta (File, View, Case, Workflow a Help) a rychlé ikony – Project List, New Participant, Start Case, Entry Mode. Z této nabídky potřebujete používat pouze ikony Project List, Start Case a File. Po klepnutí na Project List se vrátíte na výběr Projektu, viz Obrázek 3. Po kliknutí na Start Case se Vám otevře dotazník, který jste si vybrali kurzorem myši (viz obrázek 8). V hlavní liště můžete využít nabídku File (česky Soubor), která Vám nabídne například uzavřít projekt (Close project), odhlásit se (Logout) nebo ukončit aplikaci (Exit) a také se vrátit na seznam projektů – Project List.

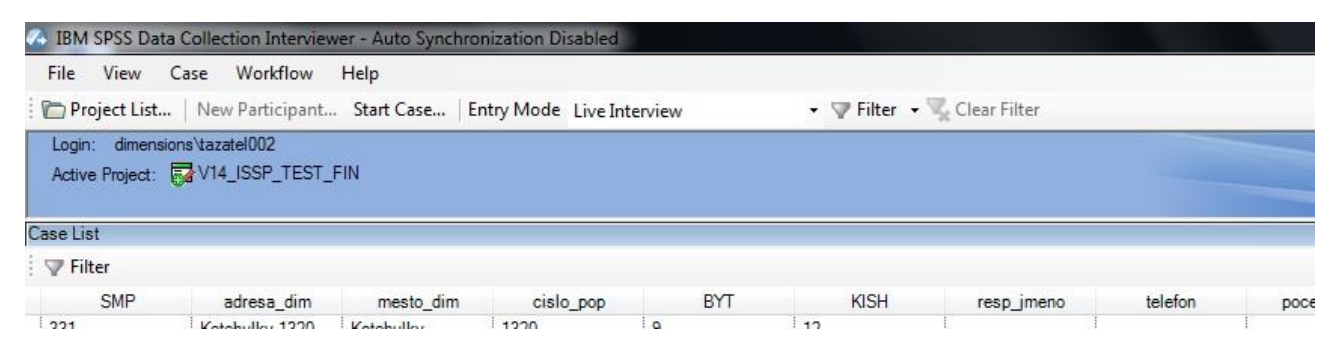

Obrázek 9: Hlavní lišta a rychlé ikony, ukázka ISSP

#### TIP:

Ukončit aplikaci Interviewer můžete buď kliknutím na křížek v pravém horním rohu, nebo kliknutím na nabídku **File** a zvolením možnosti **Exit**. Při spuštěném dotazníku, pokud jej potřebujete přerušit, nejprve vyberte z nabídky vlevo možnost Přerušený dotazník.

### 3.5. Dotazník

Nový dotazník spustíte jednoduše označením příslušného případu (Case) a kliknutím na ikonu pod hlavní nabídkou – **Start Case. Před spuštěním si zkontrolujte, že jste zvolili správnou domácnost.** Alternativou je pak kliknutí na vybraný řádek (Case) pravým tlačítkem a volba možnosti **Start Case.** 

| Otevřou se Vám podrobnější údaje o daném případu včetně možnosti zapsat návštěvu ze soupisu vlevo. |
|----------------------------------------------------------------------------------------------------|
| Chcete-li přímo pokračovat dotazníkem, klikněte na tlačítko Start vpravo dole (Obrázek 10).        |

| 0                                                                   | Contact Details                                                                                                    |                                                        |                            |                                    |                                |         |            |          |
|---------------------------------------------------------------------|----------------------------------------------------------------------------------------------------|--------------------------------------------------------|----------------------------|------------------------------------|--------------------------------|---------|------------|----------|
|                                                                     | ld                                                                                                    | 13315                                                  | AppointmentTime            | 14.4.2014 2:00:00                  | CallOutcome                    |         | SMP        | 331      |
| 2                                                                   | _ adresa_dim                                                                                                    | Kotehulky 1316                                         | mesto_dim                  | Kotehulky                          | cislo_pop                      | 1316    | BYT        | 9        |
|                                                                     | KISH                                                                                                    | 8                                                      | resp_jmeno                 |                                    | telefon                        |         | pocet_bytu |          |
|                                                                     | BYT_vybran                                                                                                    |                                                        | pocet_osob_18plus          |                                    | Kish_vybran                    |         | Queue      | ACTIVE   |
| Cont<br>224<br>111<br>122<br>123<br>131<br>132<br>225<br>233<br>251 | act Outcomes<br>SCHÜZKA<br>ŠPATNÁ ADRESA<br>NEZASTIŽEN<br>NEVHODNÝ, NEZPŮSC<br>ODMITNUTÍ PŘED KISI<br>VYBRÁN RESPONDEN<br>TVRDÉ ODMITNUTÍ RE<br>PŘERUŠENÝ DOTAZN | Edit the participant data DBILY H (D T ENTA DMÁ SPO IK | a above if necessary and t | hen select a contact outcome, or c | ick Start to start the intervi | ем.<br> |            | Stat Ext |

Obrázek 10: Okno s možností zapsat návštěvu nebo pokračovat spuštěním dotazníku

Po spuštění tlačítka Start vpravo dole se Vám načte dotazník. Chcete-li si zvětšit plochu pro dotazník, najeďte myší na vodorovnou a svislou lištu okolo dotazníku a posuňte ji. I v průběhu dotazování zůstávají po levé straně 3 základní možnosti přerušení dotazníku pro případ, že respondent bude potřebovat dotazník náhle přerušit (kódy: Schůzka, Odmítnutí a Přerušení dotazníku).

| V14_ISSP_TES                                            | T_FIN - Interviewer                                                                                         |                                              |                                     |                 |                    |          |            |       |               |                 |                 |                        | x    |
|---------------------------------------------------------|----------------------------------------------------------------------------------------------------|----------------------------------------------|-------------------------------------|-----------------|--------------------|----------|------------|-------|---------------|-----------------|-----------------|------------------------|------|
| Contact I                                               | Details                                                                                                    |                                              |                                     |                 |                    |          |            |       |               |                 |                 |                        |      |
| D Id                                                    | 13315                                                                                                    | Appointment Time                             | 4.4.2014 2:00:00                    | C               | allOutcome         |          |            |       | SMI           | Р               | 331             |                        | -    |
| adresa_dir                                              | n Kotehulky 1316                                                                                            | mesto_dim                                    | otehulky                            | 0               | islo_pop           | [        | 1316       |       | BYT           | r               | 9               |                        | -    |
| KISH                                                    | 8                                                                                                    | resp imeno                                   |                                     | te              | elefon             | Γ        |            |       | poc           | et bvtu         |                 |                        |      |
| Contact<br>224 - SCHÚZKA<br>132 - ODMÍTN<br>251 - PŘERU | Existují různé názory na to,<br>podle Vás následující aktivi<br>Jak důležité je:<br>POKYN: PŘEDLOŽTE KARTIL | co to znamená by<br>ity k tomu, aby člo<br>1 | rt dobrý občan. N<br>věk byl dobrým | la ška<br>občai | ále 1 až 7<br>nem. | ', kde 1 | l je zcela | nedůl | ežité a 7     | velmi d         | ůležité, uv     | eďte, jak důležité jso | iu - |
|                                                         |                                                                                                    | 1.                                           |                                     |                 |                    |          |            |       |               |                 | NEČTĚTI         |                        |      |
|                                                         |                                                                                                    |                                              | zcela                               |                 |                    |          |            |       | velmi         |                 |                 |                        |      |
|                                                         |                                                                                                    |                                              | nedulezite<br>1                     | 2               | 3                  | 4        | 5          | 6     | dulezite<br>7 | neumi<br>vybrat | bez<br>odpovědi |                        |      |
|                                                         | Vždy hlasovat ve volbách.                                                                                   |                                              | O                                   | 0               | Ø                  | O        | O          | 0     | 0             | 0               | 0               |                        | 5    |
|                                                         | Nikdy se nepokoušet o daňové ú                                                                              | niky.                                        | 0                                   | 0               | 0                  | 0        | 0          | 0     | 0             | 0               |                 |                        |      |
|                                                         | Vždy dodržovat zákony a nařízen                                                                             | í.                                           | O                                   | Ø               | Ø                  | 0        | 0          | 0     | 0             | 0               |                 |                        |      |
|                                                         | Sledovat činnost vlády.                                                                                     |                                              | 0                                   | 0               | 0                  | 0        | 0          | 0     | 0             | 0               |                 |                        |      |
|                                                         | Být aktivní v občanských a politic                                                                          | ckých sdruženích.                            | -                                   | ~               |                    |          | ~          | 0     |               |                 |                 |                        |      |
|                                                         |                                                                                                    |                                              | <sup>©</sup>                        | O               | 0                  | 0        | 0          | 0     | 0             | 0               |                 |                        |      |
|                                                         | Snažit se porozumět lidem s odli                                                                            | šnými názory.                                | 0                                   | 0               | 0                  | 0        | 0          | 0     | 0             |                 |                 |                        |      |
|                                                         | Vybírat si výrobky z politických, e<br>důvodů, i když jsou dražší.                                          | etických nebo ekologi                        | ských 💿                             | 0               | Ø                  | 0        | 0          | 0     | 0             | O               |                 |                        |      |
|                                                         | Pomáhat lidem v České republici<br>smyslu životní úrovně, hůře než V                                        | e, kteří jsou na tom, v<br>Vy.               | e o                                 | 0               | 0                  | 0        | 0          | 0     | 0             | $\odot$         | 0               |                        |      |
|                                                         | Pomáhat lidem ve zbývajících čá                                                                             | stech světa, kteří jsou                      | na                                  |                 |                    |          |            | -     |               |                 | -               |                        |      |

#### Obrázek 11: Po spuštění dotazníku, ukázka ISSP

Dotazník se spojuje s respondentem až v momentě vyplnění první otázky a posunutí se dále, proto, pokud otevřete omylem dotazník a **nic do něj nevyplníte** (například při práci omylem stisknete tlačítko **Start Case**), dotazník přerušte (kód 251 Přerušený dotazník) a použijte později.

Pohyb v dotazníku je pomocí tlačítek **Předchozí** a **Další,** viz Obrázek 12. Při vyplnění poslední otázky se po kliknutí na další sdotazník automaticky zavře a označí za hotový (Status **Completed**).

| V14_ISSP_TES                                            | T_FIN - Interviewer                                                                           |                                  |                           |                             |                                     |                                   |               |                          | and the second division of the second division of the second divisio | — 🗆 — X |
|---------------------------------------------------------|-----------------------------------------------------------------------------------------------|----------------------------------|---------------------------|-----------------------------|-------------------------------------|-----------------------------------|---------------|--------------------------|----------------------------------------------------------------------------------------------------|---------|
| Contact [                                               | Details                                                                                       |                                  |                           |                             |                                     |                                   |               |                          |                                                                                                    |         |
| Id                                                      | 13315                                                                                         | Appointment Time                 | 14.4.2014 2:00:00         | Cal                         | lOutcome                            |                                   | SMP           | 331                      |                                                                                                    |         |
| <u> adresa_dir</u>                                      | n Kotehulky 1316                                                                              | mesto_dim                        | Kotehulky                 | cisl                        | o_pop                               | 1316                              | BYT           | 9                        |                                                                                                    |         |
| KISH                                                    | 8                                                                                             | resp_jmeno                       |                           | tele                        | fon                                 |                                   | pocet_byt     |                          |                                                                                                    | -       |
| Contact<br>224 - SCHÚZKA<br>132 - ODMÍTN<br>251 - PŘERU | Ve společnosti je mnoho různ<br>POKYN: PŘEDLOŽTE KARTU 2.                                     | ných skupin. C                   | o si myslíte o t          | tom, když r                 | následující sku                     | upiny chtějí po                   | řádat veřejna | i shromážděr             | ní?                                                                                                    | *       |
|                                                         |                                                                                               |                                  | rozhodně<br>povoleno<br>1 | pravděpodo<br>povolenc<br>2 | obně pravděpodok<br>nepovoleno<br>3 | oně rozhodně<br>o nepovoleno<br>4 | neumí vybrat  | NEČTĚTE:<br>bez odpovědi |                                                                                                    |         |
|                                                         | Mělo by být, podle Vás, nábožensk<br>povoleno pořádat veřejná shromáž                         | cým extrémistům<br>idění?        | 0                         | 0                           | 0                                   | 0                                 | 0             | O                        |                                                                                                    |         |
|                                                         | Mělo by být, podle Vás, lidem, ktei<br>vládu pomocí síly, povoleno pořáda<br>shromáždění?     | ří chtějí svrhnout<br>at veřejná | 0                         | O                           | Ø                                   | O                                 | O             |                          |                                                                                                    |         |
|                                                         | Mělo by být, podle Vás, lidem s přo<br>rasovým nebo etnickým skupinám<br>veřejná shromáždění? | edsudky vůči<br>povoleno pořádat | O                         | O                           | O                                   | O                                 | 0             | 0                        |                                                                                                    |         |
|                                                         |                                                                                               |                                  | rozhodně<br>povoleno<br>1 | pravděpodo<br>povolenc<br>2 | obně pravděpodob<br>nepovoleno<br>3 | oně rozhodně<br>nepovoleno<br>4   | neumí vybrat  | NEČTĚTE:<br>bez odpovědi |                                                                                                    |         |
|                                                         | Předchozí D                                                                                   | alší                             |                           |                             |                                     |                                   |               |                          |                                                                                                    |         |

#### Obrázek 12: Tlačítka Předchozí a Další pro pohyb po dotazníku, ukázka ISSP

Pokud jste dotazník přerušili, opětovně jej spustíte stejným způsobem, volbou tlačítka Start Case.

### TIP:

Pokud si s prací s dotazníkem nejste jisti, kontaktujte svého supervizora nebo technickou podporu projektu!

### 3.6. Bližší údaje k domácnosti a zápis návštěv

Před každou synchronizací pravidelně dopisujte údaje, které se Vám podařilo zjistit, a návštěvy. Postupujete stejně jako u spuštění dotazníku, a to výběrem případu, který chcete upravovat, a následně výběrem odpovídajícího kódu.

V hlavičce případu naleznete 3 karty, mezi nimiž lze překlikávat volbou dané ikony. Základní je, že vidíte kartu **Contact Details.** 

| r             | 🕗 V14_ISSP_TEST_FIN - I                         | nterviewer           | Statement of the local division of the local division of the local |                                |                                     |                |                   |           | 0 X |
|---------------|-------------------------------------------------|----------------------|----------------------------------------------------------------------------------------------------|--------------------------------|-------------------------------------|----------------|-------------------|-----------|-----|
| Ikona Contact | Contact Details                                 |                      |                                                                                                    |                                |                                     |                |                   |           |     |
| Details       | ld                                              | 13313                | SMP                                                                                                    | 331                            | adresa_dim                          | Kotehulky 1314 | mesto_dim         | Kotehulky |     |
| Ikona Contact | $\mathbf{D}$                                    | 1214                 |                                                                                                    | 10                             | 1000                                | 6              |                   |           |     |
| History       |                                                 | 1314                 | BIL                                                                                                    | 10                             | KISH                                | 0              | resp_meno         |           |     |
| Ikona         | telefon                                         |                      | pocet_bytu                                                                                                    |                                | BYT_vybran                          |                | pocet_osob_18plus |           |     |
| Comments      | Kish whran                                      |                      | Queue                                                                                                    | ACTIVE                         |                                     |                |                   |           |     |
|               |                                                 |                      |                                                                                                    |                                |                                     |                |                   |           |     |
|               | Contact Outcomes                                |                      |                                                                                                    |                                |                                     |                |                   |           |     |
|               | 224 - SCHÚZKA                                   | Edit the participant | data above if necessary i                                                                                                    | and then select a contact outc | ome, or click Start to start the in | terview.       |                   |           |     |
|               | 111 - SPATNA ADRESA<br>121 - NEZASTIŽEN         |                      |                                                                                                    |                                |                                     |                |                   |           |     |
|               | 122 - NEVHODNÝ, NEZPŮ                           | SOBILÝ               |                                                                                                    |                                |                                     |                |                   |           |     |
|               | 123 - ODMÍTNUTÍ PŘED K                          | ISH (D               |                                                                                                    |                                |                                     |                |                   |           |     |
|               | 131 - VYBRAN RESPONDE<br>132 - ODMÍTNUTÍ RESPON |                      |                                                                                                    |                                |                                     |                |                   |           |     |
|               | 225 - TVRDÉ ODMÍTNUTÍ                           | DOMÁ                 |                                                                                                    |                                |                                     |                |                   |           |     |
|               | 233 - TVRDÉ ODMÍTNUTÍ                           | RESPO                |                                                                                                    |                                |                                     |                |                   |           |     |
|               | 201 - FRERUSENT DUTAZ                           |                      |                                                                                                    |                                |                                     |                |                   |           |     |

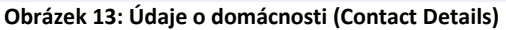

Vstupní údaje o domácnosti jsou již předvyplněné (jako **ID**, číslo úkolu neboli lokalita **SMP**, adresa, město, číslo popisné, vybraný byt a číslo Kishovy tabulky, podle níž bude vybrán respondent). Do kolonky **resp\_jmeno** dopište jméno i příjmení respondenta. Do kolonky **telefon** dopište telefon, abychom mohli průběžně volat kontroly. Z Kishovy tabulky také přepište údaj, kolik osob je 18+ (**pocet\_osob\_18plus**) a pořadí osoby, která byla vybrána (**Kish\_vybran**) dle předem určené Kishovy tabulky. V případě, že jste vybrali byt podle zvonků a číslo bytu se proto liší od původně určeného, upravte číslo BYTu do kolonky **BYT\_vybran**. Pokud číslo odpovídá, napište stejné číslo, jak jej máte uvedené v kolonce BYT.

V případě, že jste dostali adresu, kde nebyla žádná domácnost, a dle metodologie jste vybrali vedlejší dům, vepište opravené číslo popisné, případně číslo popisné i číslo orientační, do kolonky **cislo\_pop**, a to opravou předepsaného čísla.

| C              | ontact Histo                    | ry               |                    |                                                                      |                                  |
|----------------|---------------------------------|------------------|--------------------|----------------------------------------------------------------------|----------------------------------|
| 3              | User ID                         | Start Time       | Duration           | Contact Outcome                                                      | Commen                           |
|                | tazatel002                      | 9.4.2014 14:13:5 | 5 106              | Nezastizen                                                           |                                  |
| 1              | tazatel002                      | 9.4.2014 14:16:0 | 16                 | VybranRespondent                                                     |                                  |
|                | tazatel002                      | 9.4.2014 14:17:1 | 1 141              | Appointment                                                          |                                  |
|                | tazatel002                      | 9.4.2014 14:19:5 | 4 4556             | PrerusenyDotaznik                                                    |                                  |
| - SCH<br>- ŠP/ | Outcomes<br>HŮZKA<br>ATNÁ ADRES | A                | Edit the participa | nt data above if necessary and then select a contact outcome, or cli | ok Start to start the interview. |

Obrázek 14: Karta Contact History s již zapsanými návštěvami k danému případu

Pokud chcete zapsat návštěvu, překlikněte v hlavičce na kartu **Contact History**. V případě, že jste již nějaké návštěvy k dané domácnosti zapsali, uvidíte je v soupisu. **User ID** je Vaše tazatelské číslo, **Start Time** je datum, kdy jste návštěvu zadali, a **Contact Outcome** je slovní vyjádření kódu návštěvy (viz Obrázek 14).

Kódy návštěv vyznačujete prostým výběrem z nabídky vlevo pod **Contact Outcomes.** Kódy se zapisují automaticky po kliknutí na vybraný odpovídající kód. **Po zadání kódu se vždy dostanete zpátky na soupis adres.** 

Používané kódy se mohou mírně lišit podle typu projektu. Základní jsou tyto:

| kód | Název                                                       | Тур                           | Popis                                                                                                    |
|-----|-------------------------------------------------------------|-------------------------------|----------------------------------------------------------------------------------------------------|
| 111 | Špatná adresa<br>/domácnost není k dispozici do konce sběru | Finální kód, konec dotazování | Neobydlená bytová jednotka, neobydlený objekt. Zadejte<br>pouze v případě, že jste neuskutečnili opravu adresy a<br>domácnost je tedy nedotazovatelná. Po zadání kódu<br>v CMS již dotazník nelze spustit. |
| 121 | Nezastižen                                                  | Přechodný kód                 | Nikdo není doma                                                                                                    |
| 122 | Nevhodný, nezpůsobilý                                       | Finální kód, konec dotazování | Jazykové problémy, handicap apod. Po zadání kódu v<br>CMS dotazník již nelze spustit.                                                                                                    |
| 123 | Odmítnutí před Kish (domácnost)                             | Přechodný kód                 | Měkké odmítnutí před výběrem respondenta.                                                                                                    |
| 131 | Vybrán respondent                                           | Přechodný kód                 | Provedena Kishova tabulka a vybrán respondent.                                                                                                    |
| 132 | Odmítnutí respondenta                                       | Přechodný kód                 | Měkké odmítnutí respondenta.                                                                                                    |
| 224 | Schůzka                                                     | Přechodný kód                 | Schůzka, doplňte také datum a čas.                                                                                                    |
| 225 | Tvrdé definitnívní odmítnutí domácnost                      | Finální kód, konec dotazování | Definitivní odmítnutí, po zadání do aplikace již dotazník<br>nelze spustit                                                                                                    |
| 233 | Tvrdé definitnívní odmítnutí respondent                     | Finální kód, konec dotazování | Definitivní odmítnutí, po zadání do aplikace již dotazník<br>nelze spustit                                                                                                    |
| 251 | Přerušený dotazník                                          | Přechodný kód                 | Dotazník lze dokončit jindy                                                                                                    |
| 1   | Hotový dotazník                                             | Finální kód, konec dotazování | Úspěšné dotazování, dokončeno.                                                                                                    |

Pouze v případě zvolení kódu **Schůzka** se objeví vyskakovací okno, kam zapíšete čas a hodinu, na níž jste si schůzku sjednali viz Obrázek 15.

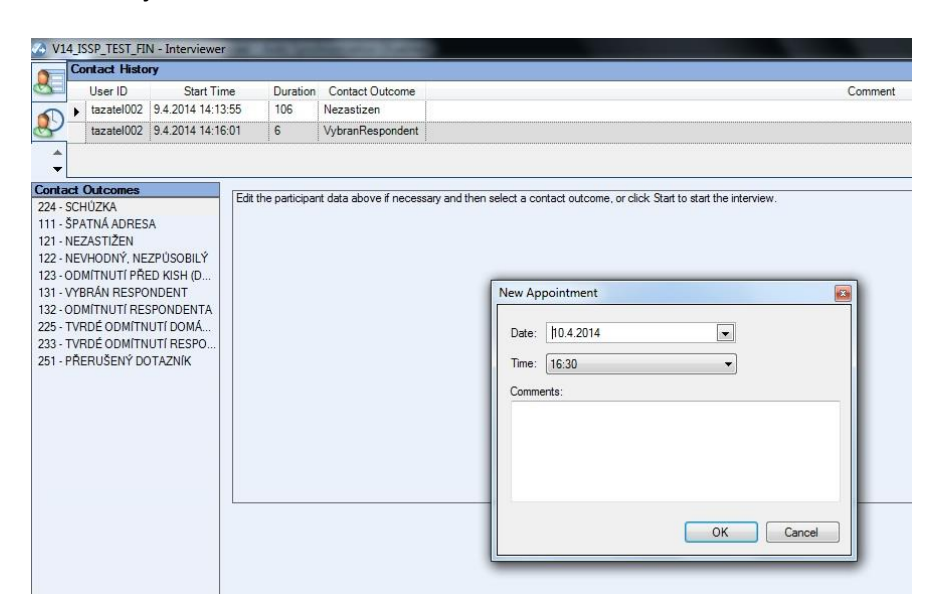

Obrázek 15: Zápis schůzky

Po rozkliknutí ikony "Comments" můžete dopisovat komentáře do připraveného políčka.

| V14_ISSP_TEST_FIN - Interviewer                       |                                                                                                    |
|-------------------------------------------------------|----------------------------------------------------------------------------------------------------|
| Comments                                              |                                                                                                    |
| chodí po 6. hodině, info od sous                      | sedú                                                                                                    |
|                                                       |                                                                                                    |
| Call outcome chosen: 121 - NE                         | ZASTIŽEN                                                                                                    |
| Call outcome chosen: 131 - VYE                        | BRÁN RESPONDENT                                                                                                    |
|                                                       |                                                                                                    |
| +*** 9. dubna 2014 16:19 Středn                       | í Evropa (letní čas) *** tazatel002 ***                                                                                |
| Contact Outcomes                                      | Edute and shared data about 3 measures and the solution and at a desired and the Constant data the interview.          |
| 224 - SCHÚZKA                                         | Edit the participant data above in necessary and then select a contact outcome, or click start to start the interview. |
| 111 - SPATNA ADRESA                                   |                                                                                                    |
| 121 - NEZASTIZEN                                      |                                                                                                    |
| 122 - NEVHOUNT, NEZPUSOBILY                           |                                                                                                    |
| 123 - ODMITNUTI PRED KISH (D<br>121 VARDÁN DESPONDENT |                                                                                                    |
| 132 ODMITNUTI RESPONDENTA                             |                                                                                                    |
| 225 - TVRDÉ ODMÍTNUTÍ DOMÁ                            |                                                                                                    |
| 233 - TVRDÉ ODMÍTNUTÍ RESPO                           |                                                                                                    |
| 251 - PŘERUŠENÝ DOTAZNÍK                              |                                                                                                    |
|                                                       |                                                                                                    |
|                                                       |                                                                                                    |

Obrázek 16: Zápis komentáře

Po zápisu komentáře najdete poznámky v modrém poli spolu s datem zápisu.

| V14_ISSP_TEST_FIN - Interviewer                                |                                                                                                    |
|----------------------------------------------------------------|----------------------------------------------------------------------------------------------------|
| Comments                                                       |                                                                                                    |
|                                                                |                                                                                                    |
| 1                                                              |                                                                                                    |
|                                                                |                                                                                                    |
|                                                                |                                                                                                    |
| 9. dubna 2014 1/:48 Střední<br>chodí pa 6. bodině info od sous | , Evropa (letni čas) *** tazatel UU2 ***<br>vadu                                                                       |
| Chodi po 6. hodine, nilo od sods                               | euu                                                                                                    |
|                                                                |                                                                                                    |
| I.                                                             |                                                                                                    |
| Contact Outcomes                                               |                                                                                                    |
| 224 - SCHÚZKA                                                  | Edit the participant data above if necessary and then select a contact outcome, or click Start to start the interview. |
| 111 - ŠPATNÁ ADRESA                                            |                                                                                                    |
| 121 - NEZASTIŽEN                                               |                                                                                                    |
| 122 - NEVHODNÝ, NEZPŮSOBILÝ                                    |                                                                                                    |
| 123 - ODMÍTNUTÍ PŘED KISH (D                                   |                                                                                                    |
| 131 - VYBRÁN RESPONDENT                                        |                                                                                                    |
| 132 - ODMÍTNUTÍ RESPONDENTA                                    |                                                                                                    |
| 225 - TVRDÉ ODMÍTNUTÍ DOMÁ                                     |                                                                                                    |
| 233 - TVRDÉ ODMÍTNUTÍ RESPO                                    |                                                                                                    |
| 251 - PŘERUŠENÝ DOTAZNÍK                                       |                                                                                                    |
|                                                                |                                                                                                    |

| Kdv | vž se vrátíte n | a soupis adres. | všechnv za | psané schůzky | v se načtou do | kolonky "C | omments". |
|-----|-----------------|-----------------|------------|---------------|----------------|------------|-----------|
| ,   |                 |                 |            |               |                |            | •••••••   |

| F1 10                    | C 141 141 111                                   |               |                     |           |              |      |           |            |         |            |            |                   |             |           |
|--------------------------|-------------------------------------------------|---------------|---------------------|-----------|--------------|------|-----------|------------|---------|------------|------------|-------------------|-------------|-----------|
| File Vie                 | w Case Workflow He                              | p             |                     |           |              |      |           |            |         |            |            |                   |             |           |
| Project                  | List   New Participant St                       | art Case Entr | y Mode Live Intervi | ew        | ▼ ▼ Filter ▼ | Clea | ar Filter |            |         |            |            |                   |             |           |
| Login: di<br>Active Proj | nensions\tazatel002<br>ect: 🔂 V14_ISSP_TEST_FIN |               |                     |           |              |      |           |            |         |            |            |                   |             | IBM.      |
| Case List                |                                                 |               |                     |           |              |      |           |            |         |            |            |                   |             | 23        |
| V Filter                 |                                                 |               |                     |           |              |      |           |            |         |            |            |                   |             |           |
| ld                       | / Comments                                      | SMP           | adresa_dim          | mesto_dim | cislo_pop    | BYT  | KISH      | resp_jmeno | telefon | pocet_bytu | BYT_vybran | pocet_osob_18plus | Kish_vybran | Queue     |
| 13310                    | Call outcome chosen: Od                         | 331           | Kotehulky 1311      | Kotehulky | 1311         | 7    | 3         |            |         |            |            |                   |             | REFUSED   |
| > 13311                  |                                                 | 331           | Kotehulky 1312      | Kotehulky | 1312         | 7    | 4         |            |         |            |            |                   |             | FRESH     |
| > 13312                  | Call outcome chosen: 121                        | 331           | Kotehulky 1313      | Kotehulky | 1313         | 8    | 5         |            |         |            |            |                   |             | TIMED_OUT |
| > 13313                  | Call outcome chosen: 111                        | 331           | Kotehulky 1314      | Kotehulky | 1314         | 10   | 6         |            |         |            |            |                   |             | UNUSABLE  |
| 13314                    |                                                 | 331           | Kotehulky 1315      | Kotehulky | 1315         | 5    | 7         |            |         |            |            | 1                 |             | FRESH     |
| > 13315                  | İ                                               | 331           | Kotehulky 1316      | Kotehulky | 1316         | 9    | 8         | İ          |         | 1          |            | 1                 |             | FRESH     |
| > 13316                  |                                                 | 331           | Kotehulky 1317      | Kotehulky | 1317         | 4    | 9         |            |         |            |            |                   |             | FRESH     |
| 13317                    | Call outcome chosen: 132                        | 331           | Kotehulky 1318      | Kotehulky | 1318         | 12   | 10        | 1          |         |            |            | 1                 |             | REFUSED   |
| 13318                    |                                                 | 331           | Kotehulky 1319      | Kotehulky | 1319         | 6    | 11        | Í          |         |            |            |                   |             | FRESH     |
| 13319                    |                                                 | 331           | Kotehulky 1320      | Kotehulky | 1320         | 9    | 12        |            |         | 1          |            |                   |             | FRESH     |

Obrázek 18: Přehled domácností se zapsanými návštěvami (ukazují se ve sloupci Comments).

#### 3.7. Synchronizace – odesílání dat do SC&C

Odesílání hotových dotazníku je v aplikaci Interviewer řešeno přidruženou aplikací, která se nazývá **Synchonization Console**. Aplikace se automaticky zapíná po spuštění počítače.

#### TIP:

Jakékoli problémy se synchronizací nutno okamžitě hlásit! Například: Když o dva dny později, než jste měli synchronizovat, nahlásíte, že Vám synchronizace nefunguje, nebude na toto brán zřetel a budou vyvozeny důsledky vyplývající z pokynů pro sběr dat na tomto projektu!

Aplikaci je možné najít na startovní liště Windows – u hodin, tedy v pravém dolním rohu obrazovky, po kliknutí na černou šipku (dvojšipku v případě IBM) – dvojšipka a ikona jsou vyznačeny na Obrázku 19.

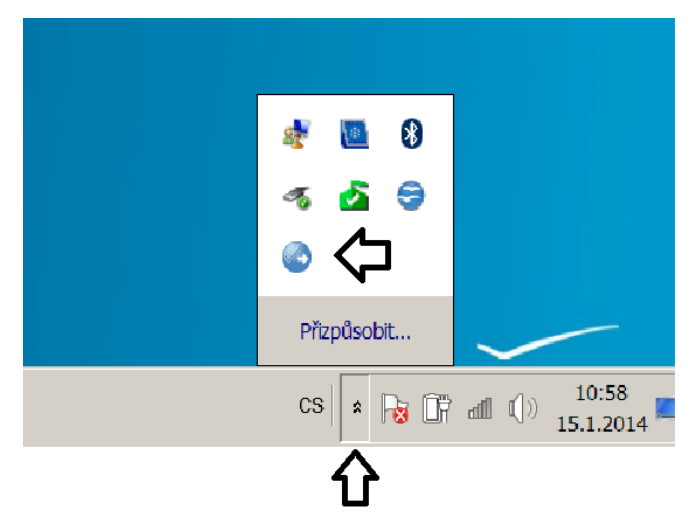

Obrázek 19: Dvojšipka a ikona ke spuštění synchronizace - označena šipkou

Synchronizaci, tedy odeslání dat do SC&C, spustíte kliknutím na ikonu pravým tlačítkem myši a zvolením **Synchronize Now** (levým tlačítkem myši) viz Obrázek 20. **Při odesílání musíte být připojeni k internetu!** 

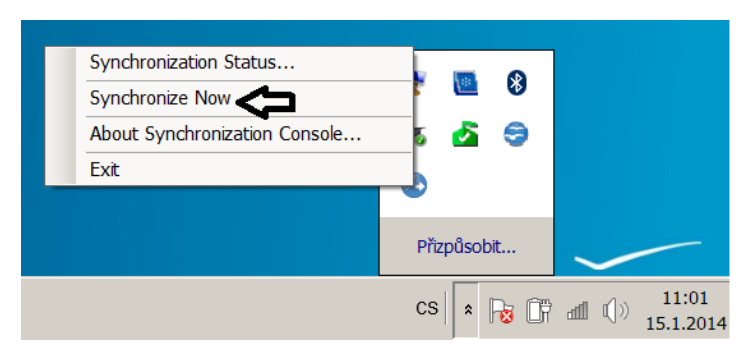

Obrázek 20: Jak spustit synchronizaci

Zahájení synchronizace je znázorněno změnou barvy ikony – střídá modrou a zelenou barvu. V pravém dolním rohu se také objeví malé okénko informující o stavu synchronizace.

Pro kontrolu synchronizace je ale lepší otevřít celé okno aplikace – místo kliknutí na Synchronize Now kliknete na **Synchronization Status**. Otevře se Vám okno, viz Obrázky 21 a 22.

| Synchronization Status<br>Synchronize Now<br>About Synchronization Console<br>Exit | * 🛄 8<br>* 💁 🦃 |                       |
|------------------------------------------------------------------------------------|----------------|-----------------------|
|                                                                                    | Přizpůsobit    |                       |
|                                                                                    | cs 🔹 😼 🔐       | ₁11:23<br>15.1.2014 ■ |

Obrázek 21: Kontrola synchronizace

| BM® SPSS® Data Collection Synchronization Console   |        |         | _ 6 } |
|-----------------------------------------------------|--------|---------|-------|
| 🖉 Synchronize Now 🚡 Copy Selection 👔 Help Topics 👻  |        |         |       |
| 😼 Current Activity 🏹 Logs                           |        |         |       |
| No current activity<br>Select the Logs tab to debug |        |         | IBM.  |
| Details:                                            |        |         |       |
| Action                                              | Status | Message |       |
|                                                     |        |         |       |
|                                                     |        |         |       |
|                                                     |        |         |       |
|                                                     |        |         |       |
|                                                     |        |         |       |
|                                                     |        |         |       |
|                                                     |        |         |       |
|                                                     |        |         |       |
|                                                     |        |         |       |
|                                                     |        |         |       |
|                                                     |        |         |       |
|                                                     |        |         |       |
|                                                     |        |         |       |
|                                                     |        |         |       |
|                                                     |        |         |       |

Obrázek 22: Kontrola synchronizace - Status synchronizace před spuštěním

Vlevo nahoře máte znovu tlačítko **Synchronize Now**, kterým spustíte synchronizační proces. Aplikace může na pár sekund přestat reagovat, ale poté již uvidíte průběh synchronizace, viz Obrázek 23. Na tomto obrázku je poznat, že se sesynchronizovaly dva projekty. Důležitý je přehled **Remaining** (neboli Zbývající), **Total** (Celkový počet projektů), **Success** (Úspěšně sesynchronizované) a **Error** (Chybové). Pokud se Vám v **Error** objeví nějaké číslo, prosím kontaktujte technickou podporu!

| 🚱 IBM® SPSS® Data Collection Synchronization Console |                                  |           |                                                          | _ <u>- 8 ×</u> |
|------------------------------------------------------|----------------------------------|-----------|----------------------------------------------------------|----------------|
| 🖉 Synchronize Now 🖹 Copy Selection 👔 Help Topics 👻   |                                  |           |                                                          |                |
| Current Activity 👔 Logs                              |                                  |           |                                                          |                |
| 0 Remaining                                          | 2 Total                          | 2 Success | 0 Error                                                  | IBM.           |
| Details:                                             |                                  |           |                                                          |                |
| Action                                               | Status                           |           | Message                                                  |                |
| <ul> <li>Synchronization start time</li> </ul>       |                                  |           | 17.1.2013 15:22:05                                       |                |
| Synchronizing device information                     | Synchronization process complete |           |                                                          |                |
| Synchronizing V01_MEDIA                              | Project files synchronized       |           | 4 files downloaded, 0 errors. project version 4 received |                |
| Synchronizing V01MEDIATESTSCAC                       | Project files synchronized       |           | 2 files downloaded, 0 errors, project version 1 received |                |
| Synchronization end time                             |                                  |           | 17.1.2013 15.22.22                                       |                |
|                                                      |                                  |           |                                                          |                |
|                                                      |                                  |           |                                                          |                |
|                                                      |                                  |           |                                                          |                |
|                                                      |                                  |           |                                                          |                |
|                                                      |                                  |           |                                                          |                |
|                                                      |                                  |           |                                                          |                |
|                                                      |                                  |           |                                                          |                |
|                                                      |                                  |           |                                                          |                |
|                                                      |                                  |           |                                                          |                |
|                                                      |                                  |           |                                                          |                |
|                                                      |                                  |           |                                                          |                |

Obrázek 23: Synchronizace – ukázka synchronizace, synchronizuje se projekt Média

## 4. Připojení notebooku k Internetu

Pro připojení k internetu můžete u všech našich notebooků využít kabelové (LAN) a WiFi připojení.

## 5. Slovníček základních pojmů

| Case        | Případ – ve smyslu dotazník   |
|-------------|-------------------------------|
| Complete    | Hotový – dokončený            |
| Continue    | Pokračovat                    |
| Delete      | Smazat                        |
| Error       | Chyba                         |
| Interview   | Dotazník – ve smyslu rozhovor |
| New         | Nový                          |
| Now         | Teď                           |
| Successful  | Úspěšný                       |
| Suspended   | Pozastaveno                   |
| Synchronize | Synchronizovat                |

## 6. Důležité kontakty

IT podpora: Filip Oliva, foliva@scac.cz; tel. 739 019 111

Supervize: Olga Cabáková, ocabakova@scac.cz, tel.: 777 759 412